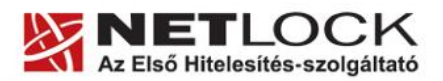

www.netlock.hu

1(9)

# JÜB rendszer használata

Alapok a rendszer használatáról

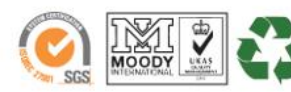

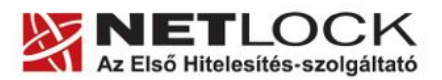

www.netlock.hu

2(9)

# 1. Tartalomjegyzék

| 1.   | Tartalomjegyzék                                                | 2 |
|------|----------------------------------------------------------------|---|
| 2.   | Bevezető                                                       | 3 |
| 3.   | Használati feltételek                                          | 3 |
| 4.   | Fontos tájékoztatás                                            | 3 |
| 5.   | A JÜB rendszer használata                                      | 4 |
| 5.1. | Elérhetősége, bejelentkezés                                    | 4 |
| 5.2. | Használata                                                     | 5 |
| 6.   | Függelék A - Aláírás probléma és megoldása                     | 6 |
| 6.1. | "Az aláírás nem sikerült! Az aláírás adat hossza: 0 karakter." | 6 |
| 6.2. | A Chilkat ActiveX eltávolítása                                 | 6 |
| 6.3. | A CAPICOM telepítése                                           | 6 |
| 6.4. | Az aláírás tesztelése a JÜB rendszerben                        | 6 |
| 7.   | Függelék B – Internet Explorer beállítási segédlet             | 7 |
| 7.1. | A beállítási folyamat                                          | 7 |
| 7.2. | Kiegészítő lépések                                             | 9 |

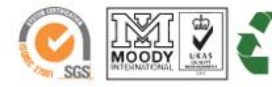

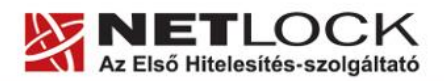

www.netlock.hu

# 2. Bevezető

Ennek a tájékoztatónak az a célja, hogy a JÜB rendszer könnyebben használható legyen.

Amennyiben bármilyen kérdése van vagy problémája támad, Ügyfélszolgálatunk az (40) 22-55-22 telefonszámon, az info@netlock.hu e-mail címen vagy személyesen a 1101 Budapest, Expo tér 5-7. szám alatt munkanapokon 9 és 17 óra között készséggel áll rendelkezésére.

# 3. Használati feltételek

A JÜB rendszer SHA-256 algoritmusú ügyvédi, közjegyzői, vagy bírósági tanúsítvánnyal vehető igénybe.

Ennek megfelelően az operációs rendszer minimum verziója a következők egyike lehet:

- Windows XP SP3
- Windows Vista SP1
- Windows 7

# 4. Fontos tájékoztatás

A JÜB rendszert NEM a NetLock Kft. fejlesztette, így technikai segítségnyújtásért keresse a megfelelő ügyfélszolgálatot:

Ügyfélkapu szolgáltatással kapcsolatban a Kormányzati Ügyféltájékoztató Központot, amely segítséget nyújt a nap 24 órájában

- telefonon, a 189-es kék számon (helyi tarifával hívható, külföldről hívható telefonszám: +36 1 371 9300);
- e-mailen, a 189@ugyfelvonal.hu címen;
- interneten, a www.magyarorszag.hu/ugyfelkapu/segitseg, vagy a www.ugyfelvonal.hu honlapon

Az elektronikus adatszolgáltatással kapcsolatban a Közigazgatási és E-Közszolgáltatások Ügyfélközpontját, amely elérhető hivatali időben:

- telefonon: +36-1 273-4800
- e-mailen: ugyfelkozpont@mail.ahiv.hu
- interneten a www.ugyfelkozpont.hu honlapon

Az Ügyfélközpont kéri, hogy amennyiben az Ügyfélközpontot e-mailben keresi meg, adja meg saját elérhetőségét (telefonszám, e-mail cím), hogy az Ügyfélközpont a lehető leghamarabb tájékoztatni tudja Önt a feltett kérdésével, észrevételével kapcsolatban, illetve a szükséges intézkedéseket mielőbb kezdeményezhesse.

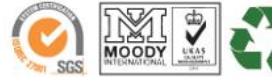

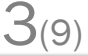

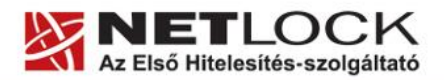

logügyletel

oiztonsága

Elektronikus aláírás | Időbélyegzés | e-Számlázás | e-Archiválás | PKI tanácsadás és rendszerintegráció

www.netlock.hu

# 5. A JÜB rendszer használata

A rendszer használatának előfeltétele, hogy elektronikus aláíró eszközei telepítve legyenek. Ha ez még nem történt meg tájékozódjon a megfelelő dokumentációból.

A rendszer használatához szükséges Ügyfélkapu regisztráció is, melyet a <u>www.magyarorszag.hu</u> oldalon tud kezdeményezni, és okmányirodában el tudja végezni a személyazonosítást.

### 5.1. Elérhetősége, bejelentkezés

A JÜB rendszert a <u>http://www.nyilvantarto.hu/</u> oldalon a Jogügyletek biztonsága gombot megnyomva érhetjük el.

A gombra rákattintva új ablakban először az Ügyfélkapu bejelentkező felülete, majd sikeres bejelentkezés után a JÜB rendszer nyílik meg.

- Amennyiben a rendszer ActiveX telepítését szeretné, hagyja jóvá.
- Ha a rendszer ActiveX telepítését hiányolja, akkor azt elképzelhető, hogy külön telepítenie kell.

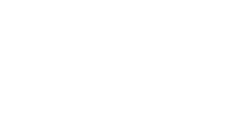

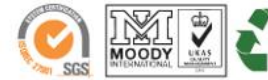

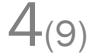

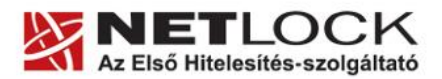

www.netlock.hu

#### 5.2. Használata

Bejelentkezés után a lentihez hasonló képet látunk. A bal oldalon a feladatok választhatók ki.

Középen megadható keresni kívánt adat, míg a jobb felső sarok Tovább gombjával haladhatunk tovább a kereséshez.

- Ha az adatok kitöltése hibás volt, ekkor a jobb oldali területen hibaüzenet elenik meg.
- Ha helyes volt tovább tudunk jutni a lekérdezéshez.

| 🕑 https://www.nyilvantarto.hu – Jogügy                                | tek Biztonságát Erősítő Adatszolgáltatási Keretrendszer – Mozilla Firefox               |                                              |
|-----------------------------------------------------------------------|-----------------------------------------------------------------------------------------|----------------------------------------------|
| Jogiigylete                                                           | Biztonságát Erősítő Adatszolgáltatási Keretrendszer                                     | JÜB v1.6.1 [kezdőəldalra ] bezárás<br>Tovább |
| Szolgáltatások<br>Kérjük válasszon az alábbi szolgáltatások<br>közüll | Adatigényib adatai<br>2008.01.29 18:55:45 (47ms)<br>Természetes személyazonosíkó adatok |                                              |
| Tájékoztató                                                           | Viselt név                                                                              |                                              |
| Személy- és okmányellenőrzés                                          | Születési név                                                                           |                                              |
| Okmányellenőrzés                                                      | Születési hely Születési idő                                                            |                                              |
| 📜 Lakcím tudakozódás                                                  | Értesítési adatok                                                                       |                                              |
| Jármű adatok igénytése                                                | Értesítősi név                                                                          |                                              |
| Kérelmezői adatok                                                     | Irányítószám Település Kerület                                                          |                                              |
| Bejelentkezett felhasználó:<br>VARGA VIKTOR                           | Számlázási adatok                                                                       |                                              |
|                                                                       | Számlázási név                                                                          |                                              |
| Kész                                                                  | vve                                                                                     | wunyilvantarto.hu 👜 🚳 4.812s 🔃               |

Ez esetben megjelenik az elektronikus aláírás ablak:

Ebben ki kell választania a tanúsítványát, illetve megnyomnia az Aláír gombot.

Ekkor meg kell adnia kártyája PIN kódját, és a lekérdezés megtörténik.

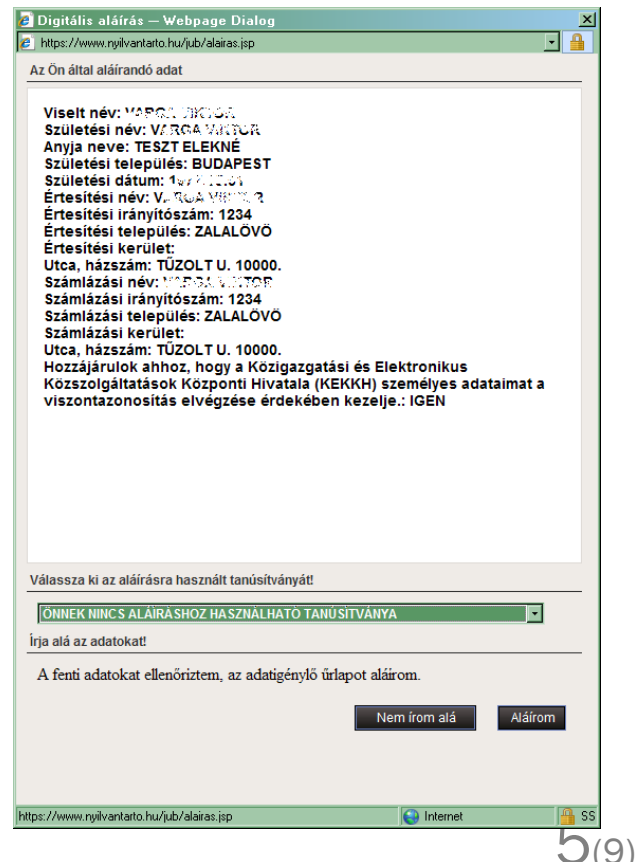

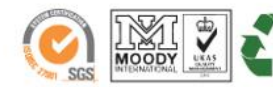

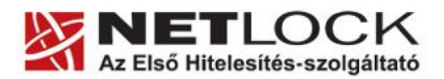

www.netlock.hu

 $\mathbf{O}(9)$ 

## 6. Függelék A - Aláírás probléma és megoldása

Amennyiben a JÜB rendszer (www.nyilvantarto.hu) használata során az a tanúsítványt tartalmazó kártya használatakor a következő hibaüzenetek egyikét kapja, az aláíró ActiveX modulja hibás.

#### 6.1. "Az aláírás nem sikerült! Az aláírás adat hossza: 0 karakter."

Ellenőrizze, hogy a kártyát jól helyezte-e be és ellenőrizze, hogy az Ön gépén a kártya kibocsájtója által biztosított program képes-e az aláírás elvégzésére. Amennyiben a kártya aláíró program működik, úgy távolítsa el (ha telepítette korábban) a Chilkat ActiveX komponenst és helyezze üzembe a CAPICOM aláíró modult."

#### 6.2. A Chilkat ActiveX eltávolítása

A probléma megoldásához szükséges a Chilkat ActiveX eltávolítása, melynek eltávolítási lépéseit az alábbi útmutató írja le:

https://www.nyilvantarto.hu/jub/jub chilkat activex eltavolitas.pdf

#### 6.3. A CAPICOM telepítése

Az eltávolítást követően indítsa újra a számítógépet és jelentkezzen be a JÜB rendszerbe és kezdeményezze az aláírást, hogy bejöjjön a CAPICOM telepítés oldala. Ekkor egy telepítő ablakot kap, melyen a CAPICOM telepítést kell választania, hogy a CAPICOM aláíró modul telepítésre kerüljön.

6.4. Az aláírás tesztelése a JÜB rendszerben

A telepítést követően itt tudja tesztelni az aláírást: https://www.nyilvantarto.hu/jub/WinAlairasTeszt.jsp

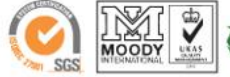

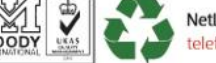

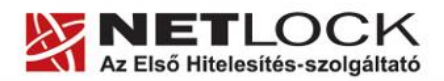

# 7. Függelék B – Internet Explorer beállítási segédlet

Annak érdekében, hogy a JÜB rendszert zökkenőmentesen tudja használni, szükséges néhány számítógép beállítás ellenőrzése, eltérés esetén annak beállítása. Kérjük, kövesse az alábbi leírást.

#### Fontos megjegyzés

Kérjük, a fenti leírásból ne hagyjon ki lépéseket, és azokat ne egészítse ki. Ha elakad, vagy valamelyik rész nem egyértelmű, feltétlen jelezze telefonos ügyfélszolgálatunk felé, mielőtt egyéb módosításokat végez a számítógép rendszerének beállításaiban.

#### 7.1. A beállítási folyamat

A lépések a következők:

- kattintson a "Start Menü" > "Futtatás" lehetőségre, ott írja be az alábbi parancsot (idézőjelek nélkül): "inetcpl.cpl"
- A megjelenő ablakban kattintson a "Biztonság" lapfülre, majd kattintson a "Megbízható helyek" (zöld pipa) lehetőségre, ezt követően pedig a "Helyek" gombra.
- A megjelenő "Megbízható helyek" ablakban vegye fel az alábbi címeket egyenként a "hozzáadás" gombra kattintva a "Webhely felvétele a zónába" szekcióban:

https://gate.gov.hu

https://www.nyilvantarto.hu

4. Végül kattintson a "bezárás" gombra.

|                             | ОК                                                                             | Még                                             | se                       | Tallózás                     |     |
|-----------------------------|--------------------------------------------------------------------------------|-------------------------------------------------|--------------------------|------------------------------|-----|
|                             |                                                                                |                                                 |                          |                              |     |
| Start 🚱                     | 🅲 🔁 »                                                                          |                                                 |                          |                              |     |
|                             |                                                                                |                                                 |                          |                              | -   |
| met tulajdon                | ságai                                                                          |                                                 |                          |                              | ?   |
| Kapcsolato                  | k  <br>Diebes sés                                                              | Programok                                       |                          | Speciális                    |     |
| Altalànos                   | Biztonsag                                                                      | Adatv                                           | edelem                   | Tartalon                     | 1   |
| álasszon ki egy             | zónát a beállítá:                                                              | sok meatekinté                                  | séhez va                 | ov módosításáho              | ız. |
|                             | <b>S</b>                                                                       |                                                 | 6                        |                              | 1   |
| Internet                    | Helvi intranet                                                                 | Meghízbató                                      | Tiltott                  | <b>y</b><br>belvek           |     |
| Incomot                     | nonymineranioe                                                                 | helyek                                          | moore                    | noryon                       |     |
| A zóna<br>amelye<br>számíto | <b>ízható helyek</b><br>azokat a webhe<br>kben megbízik, f<br>ógépnek és a fái | ilyeket tartalma<br>logy nem ártar<br>loknak.   | azza,<br>nak a           | Helyek                       |     |
| gbízható he                 | lyek                                                                           |                                                 |                          |                              | ×   |
| Ebbe a<br>ebben<br>bizton:  | a zónába felveha<br>a zónában lévő<br>sági beállításait h                      | et és onnan elta<br>összes webhel<br>nasználja. | ávolíthat (<br>y ennek a | vebhelyeket. Az<br>zónának a |     |
| A webhely felv              | étele a zónába:                                                                |                                                 |                          |                              |     |
| 1                           |                                                                                |                                                 |                          | Hozzáadás                    |     |
| Webhelyek:                  |                                                                                |                                                 |                          |                              |     |
| https://*.gat               | e.gov.hu                                                                       |                                                 |                          | Eltávolítás                  |     |
| https://www.                | nyilvantarto.hu                                                                |                                                 |                          |                              |     |
| ✓ Kiszolgáló-e              | llenőrzés (https:                                                              | ) megkövetelé                                   | se az egé                | sz zónában                   |     |

7(9)

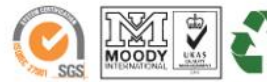

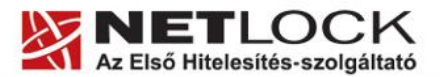

www.netlock.hu

- 5. Ekkor visszakerül a korábbi ablakba, ahol az ablak alján kattintson az "Egyéni szint" gombra.
- 6. Megjelenik a "Biztonsági beállítások Megbízható helyek zóna" ablak.

- 7. Görgessen lefelé míg az "ActiveX-vezérlők és beépülő modulok" részhez ér, és ott minden alkategóriánál állítsa be az "Engedélyezés" lehetőséget, az alábbi kivétellel:
- 8. A "Figyelmeztetés automatikus megjelenítése ActiveXvezérlők esetén" részt állítsa "Letiltás"-ra.

9. Ezt követően görgessen a lista közepére, és keresse meg az alábbi lehetőséget:

"Hozzáférés engedélyezése más tartományokban található adatforrásokhoz"

- 10.Ezt a funkciót szintén engedélyezze, majd kattintson az OK gombra, és a megjelenő a rendszer által feltett kérdésre válaszoljon Igennel. Majd a visszatérő ablakban pedig kattintson az OK gombra.
- 11.Indítsa újra a számítógépét, és próbáljon adatot lekérni.

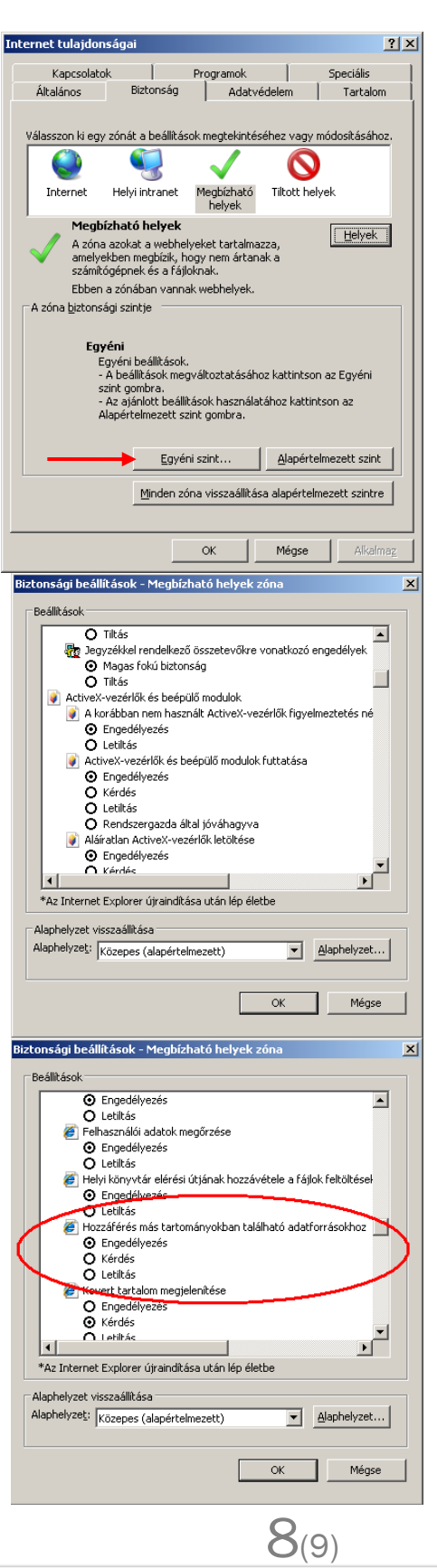

MOODY

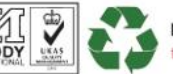

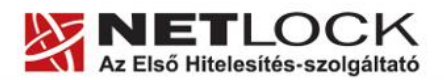

www.netlock.hu

 $\mathbf{J}_{(9)}$ 

# 7.2. Kiegészítő lépések

Az alábbi fejezetben találhatja azon problémákat, melyek megakadályozhatják a JÜB rendszer zökkenőmentes használatát.

#### 1. Az JÜB rendszer használatához regisztrálni kell alábbi címen: az http://www.magyarorszag.hu/ugyfelkapu/regisztracio

A regisztráció elvégezhető elektronikusan az Ön aláíró-kártyájával. Kérem, figyelmesen olvassa el az oldalon a tájékoztatót. Felhívjuk szíves figyelmét, hogy amikor a beviteli mezőkre kattint, megjelenik egy súgó a mezőhöz ahol bővebb információt kaphat a beírandó adatról. A regisztráció 24 óra elteltével lesz használható a JÚB rendszerhez!

A magyaroszag.hu regisztrációját nem a NetLock Kft kezeli, így az azzal kapcsolatos kérdésekre a magyarorszag.hu üzemeltetője tud felvilágosítást adni.

2. Ha Önnek két tanúsítványa van a kártyáján fontos, hogy mindig az Ügyvédi aláírói kártyát használja, mert csak ezzel lehet a rendszerben adatokat lekérni.

Adatlekéréskor két sorszámot kínál fel a rendszer, melyek az Ön tanúsítványai. Emellett, további tanúsítványok kerülhetnek felsorolásra például Takarnet, stb.

3. Amennyiben elvégezte a fenti beállításokat és a rendszer még mindig nem használható kérem, eszközöljön egy aláírást a Mokka programban.

Ha Önnek nincs Mokka programja kérem, töltse le és telepítse a friss Mokka verziót a honlapunkról vagy az alábbi közvetlen címről:

http://www.netlock.hu/html/mokka/mokka\_thankyou.html

Ezzel a művelettel kideríthető, hogy a kártyával, vagy a rajta lévő tanúsítvánnyal van-e gond, vagy esetleg a számítógépének beállításaival.

4. Ha a rendszer beállítás megtörtént és az aláírás a Mokka programban sikeres volt, akkor kérem, ellenőrizze, hogy az Ügyfélkapu rendszerben regisztrált név, és a tanúsítványban szereplő név megegyezik-e. Ha eltérést talál, akár egyetlen karaktert illetően is, akkor időpontot kell kérnie személyes ügyintézéshez az Okmányirodába, hogy módosítsa személyes adatait az Ügyfélkapu rendszerében.

Időpontfoglaláshoz látogasson el erre a címre:

http://www.magyarorszag.hu/ugyfelkapu/regisztracio

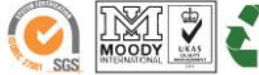